# Hướng dẫn sử dụng đầu ghi LILIN DVR 204B/208B/216B

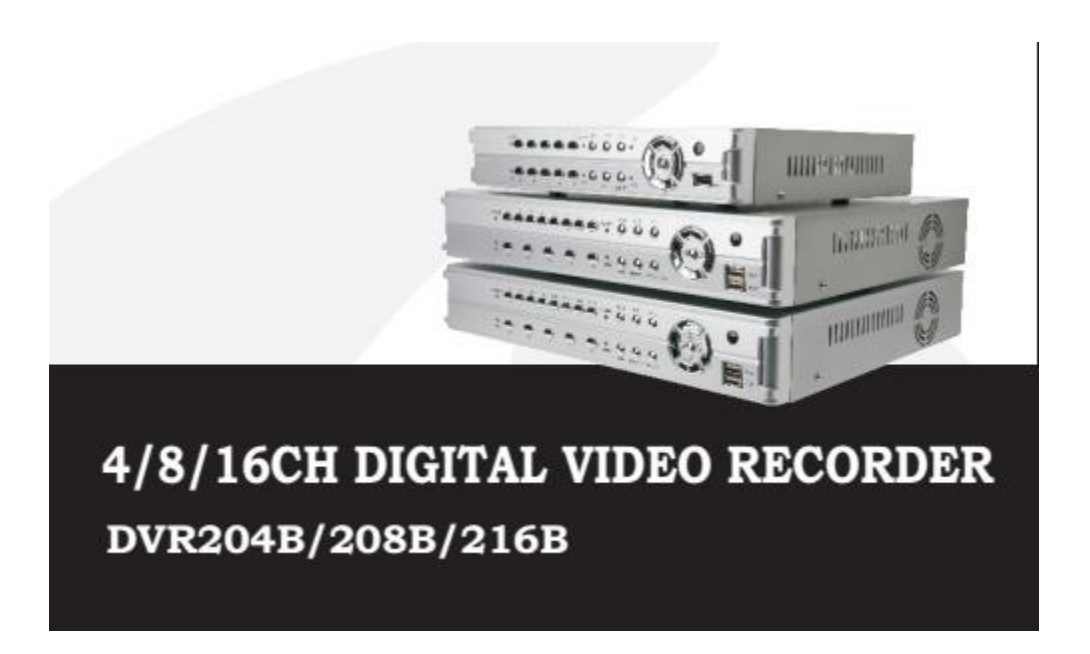

### 1. Cấu tạo đầu ghi

#### Mặt trước:

| <b>6LILIN</b> |       | ůŎ | ÒĊ         |   |     | Ö | 02.410 |  | 0 |
|---------------|-------|----|------------|---|-----|---|--------|--|---|
| DVR2168       | 0<br> | Ģ  | )<br> +/#+ | Ģ | O u |   |        |  |   |

Chức năng các nút bấm và đèn báo trên mặt trước:

| Nút bấm         |          | Chức năng                                                                   |  |  |  |  |
|-----------------|----------|-----------------------------------------------------------------------------|--|--|--|--|
| Các phím số     | từ 1-16  | Chọn camera tương ứng để hiển thị                                           |  |  |  |  |
|                 | Dừng     | Khi đang xem lại video, bấm nút này để dừng                                 |  |  |  |  |
|                 | Tạm dừng | Khi đang xem lại video, bấm nút này để dừng                                 |  |  |  |  |
|                 | Step     | Khi đang xem lại video, bấm nút này để xem từng khung hình một              |  |  |  |  |
|                 | Forward  |                                                                             |  |  |  |  |
|                 | Play     | Khi đang xem camera, bấm nút này để vào chế độ xem lại video                |  |  |  |  |
| $\triangleleft$ | Fast     | Nút tua lùi, tiến, ấn nhiều lần để thay đổi tốc độ tua x2 / x4 / x8 / x16 / |  |  |  |  |
|                 | Rewind   | x32                                                                         |  |  |  |  |
|                 | Fast     |                                                                             |  |  |  |  |
|                 | Forward  |                                                                             |  |  |  |  |

|           | Nút điều hướng lên, xuống, trái, phải khi thao tác cài đặt với đầu ghi                  |                                                       |  |  |  |  |
|-----------|-----------------------------------------------------------------------------------------|-------------------------------------------------------|--|--|--|--|
| 4         | Phím Enter                                                                              | Phím Enter                                            |  |  |  |  |
| ¢         | Cổng USB Dùng để sao lưu dữ liệu video từ đầu ghi hoặc cập nhật phần mềm cho<br>đầu ghi |                                                       |  |  |  |  |
| Đèn Power | Đèn này sẽ s                                                                            | áng khi cấp nguồn cho đầu ghi                         |  |  |  |  |
| Đèn REC   | Đèn này sẽ s                                                                            | áng khi đầu ghi đang ghi hình                         |  |  |  |  |
| Đèn Alarm | Đèn này sẽ s                                                                            | áng khi xuất hiện cảnh báo hoặc phát hiện chuyển động |  |  |  |  |
| Đèn       | Đèn này sẽ s                                                                            | áng khi đầu ghi được kết nối với mạng LAN             |  |  |  |  |
| Network   | κ                                                                                       |                                                       |  |  |  |  |
| Nút SEQ   | Bấm nút này để hiển thị lần lượt các camera                                             |                                                       |  |  |  |  |
| Nút       | Bấm nút này để bắt đầu quá trình sao lưu dữ liệu video dừ đầu ghi                       |                                                       |  |  |  |  |
| BACKUP    |                                                                                         |                                                       |  |  |  |  |
| Nút       | Bấm nút này để dừng hình đang hiển thị                                                  |                                                       |  |  |  |  |
| FREEZE    |                                                                                         |                                                       |  |  |  |  |
| Nút MENU  | Bấm nút này để vào chế độ cài đặt đầu ghi                                               |                                                       |  |  |  |  |
| Nút       | Khi đang trong các menu cài đặt, bấm nút này để thoát ra ngoài                          |                                                       |  |  |  |  |
| ESC/ZOOM  |                                                                                         |                                                       |  |  |  |  |
| Nút REC   | Bấm nút này để bắt đầu ghi hình                                                         |                                                       |  |  |  |  |
| Nút QUAD  | Bấm nút này                                                                             | để hiển thị đồng thời 1/4/8/16 camera                 |  |  |  |  |
|           |                                                                                         |                                                       |  |  |  |  |

Mặt sau:

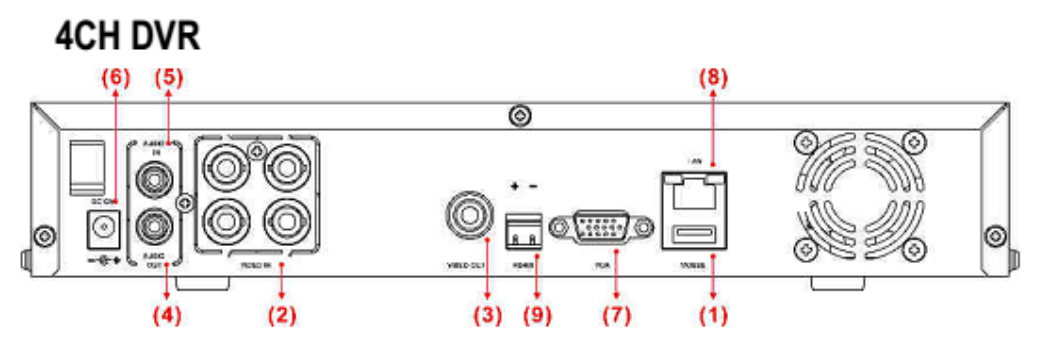

## 8CH DVR

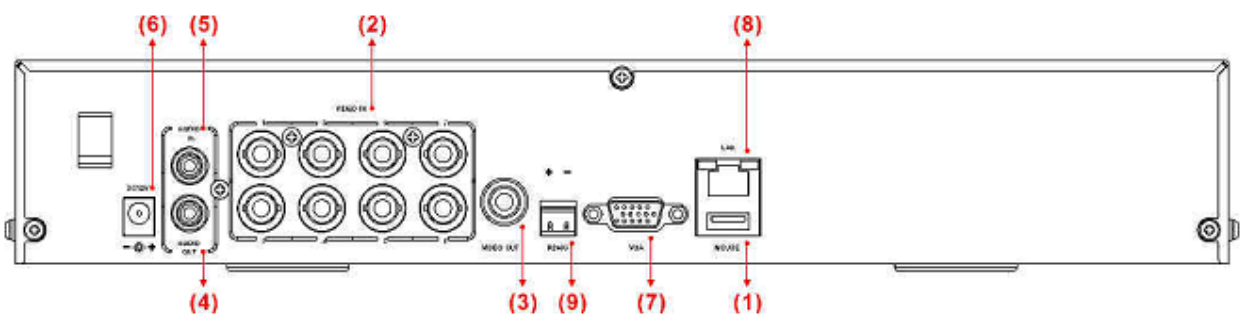

16CH DVR

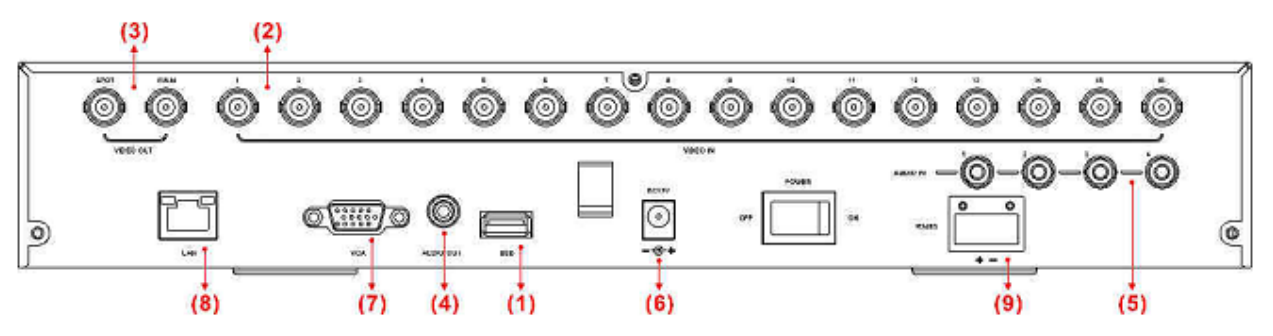

Chức năng các cổng:

| Cổng | Chức năng                                                           |
|------|---------------------------------------------------------------------|
| 1    | Cổng USB dùng để cắm chuột (USB Mouse)                              |
| 2    | Cổng Video In, dùng để kết nối với các camera                       |
| 3    | Cổng Video Out, dùng để kết nối với màn hình (cổng AV của màn hình) |
| 4    | Cổng Audio Out, dùng để kết nối với loa                             |
| 5    | Cổng Audio In, dùng để kết nối với Micro                            |
| 6    | Cổng 12 VDC, dùng để cấp nguồn cho đầu ghi                          |
| 7    | Cổng VGA, dùng để kết nối đầu ghi với màn hình                      |
| 8    | Cổng mạng, dùng để kết nối đầu ghi với switch                       |
| 9    | Cổng RS-485, dùng để kết nối với camera quay quét.                  |
|      |                                                                     |

#### 2. Hoạt động của đầu ghi

Có 3 cách để điều khiển đầu ghi: Dùng chuột, dùng điều khiển từ xa, dùng các phím bấm trên mặt trước của đầu ghi.

Các phím chức năng trên tay điều khiển từ xa như sau:

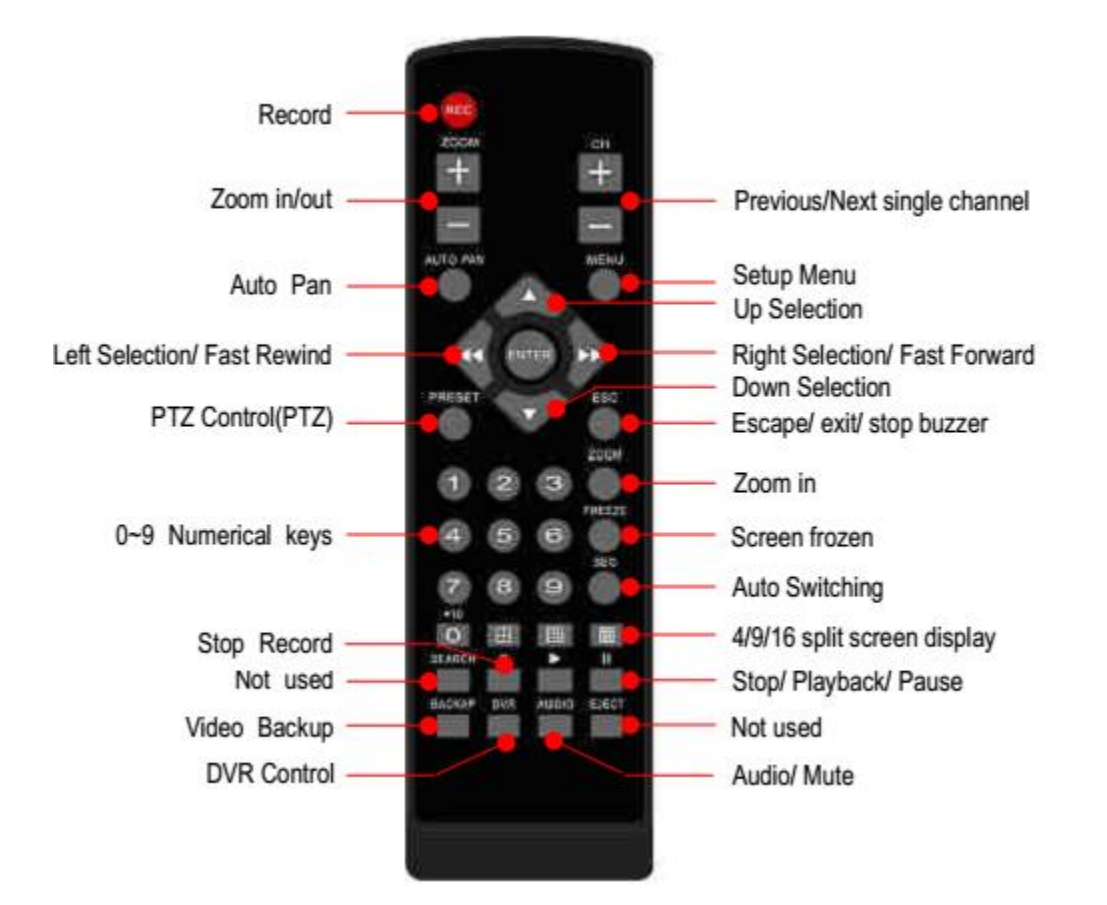

| Nút bấm  | Chức năng                                                              |
|----------|------------------------------------------------------------------------|
| AUDIO    | Bật, tắt âm thanh                                                      |
| PLAY     | Xem lại video gần nhất                                                 |
| 0~9, +10 | Chọn kênh camera để hiển thị                                           |
| FREEZE   | Vào/Thoát khỏi chế độ dừng hình đang hiển thị                          |
| MENU     | Vào/Thoát khỏi chế độ cài đặt                                          |
| PRESET   | Quay camera đến các vị trị đặt trước (dùng cho camera quay quét)       |
| ZOOM     | Phóng to/Thu nhỏ                                                       |
| ESC      | Thoát ra ngoài                                                         |
| ENTER    | Vào/Xác nhận                                                           |
| FF       | Tua tiến, ấn nhiều lần để thay đổi tốc độ tua x2 / x4 / x8 / x16 / x32 |
| STOP     | Dừng xem lại video                                                     |
| RF       | Ta lùi, ấn nhiều lần để thay đổi tốc độ tua x2 / x4 / x8 / x16 / x32   |
| SPLIT    | Hiển thị đồng thời 1/4/8/16 camera                                     |
| SEQ      | Hiển thị lần lượt các camera                                           |

| ZOOM IN  | Phóng to              |
|----------|-----------------------|
| ZOOM OUT | Thu nhỏ               |
| DVR      | Chọn các đầu ghi 1-16 |
|          |                       |

Click chuột phải vào màn hình hiển thị camera, xuất hiện thanh điều khiển đầu ghi như sau:

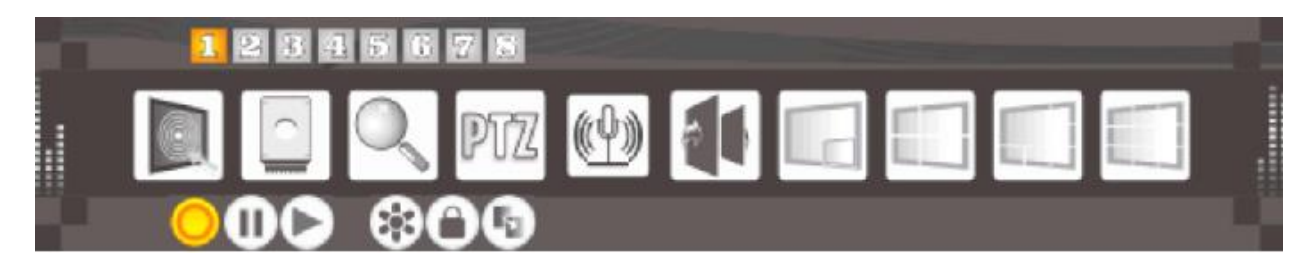

Ý nghĩa của các biểu tượng trên thanh điều khiển:

| Biểu tượng     | Chức năng                                                                                     |
|----------------|-----------------------------------------------------------------------------------------------|
|                | Main Menu - Truy cập vào màn hình cài đặt đầu ghi                                             |
|                | System_Disk info - Hiển thị thông tin đầu ghi như: địa chỉ IP, dung lượng ổ cứng,<br>firmware |
|                |                                                                                               |
| O <sub>2</sub> | Điều khiến phóng to, thu nhó                                                                  |
| PTZ            | Điều khiển quay quét (đối với camera quay quét)                                               |
| ( <u>(</u> ))  | Sound Control - Điều khiển âm thanh                                                           |
|                | Sequence Mode - Chế độ hiển thị tự động                                                       |
|                | PIP - Chế độ hiển thị hình ảnh nhỏ trong hình ảnh lớn                                         |
|                | Quad Display - Hiển thị đồng thời 4 camera                                                    |
|                | 9 Screen Display - Hiển thị đồng thời 9 camera                                                |
|                | 16 Screen Display - Hiển thị đồng thời 16 camera                                              |
| 1_16           | Chọn kênh camera từ 1-16 để hiển thị                                                          |
| 0              | Record - Bắt đầu Ghi hình                                                                     |
|                | Stop - Dừng ghi hình                                                                          |
|                | Play - Xem lại Video                                                                          |
| 242            | Freeze - Dừng hình ảnh đang hiển thị                                                          |

|          | Lock - Đăng xuất         |
|----------|--------------------------|
| <b>F</b> | Backup - Sao lưu dữ liệu |

#### 3. Xem lại hình ảnh đã ghi

Xem lại hình ảnh đã ghi bằng cách bấm vào phím Play. Nếu chưa đăng nhập, đầu ghi sẽ yêu cầu nhập tên truy cập và mật khẩu. Tên truy cập và mật khẩu mặc định là "admin" và "1111"

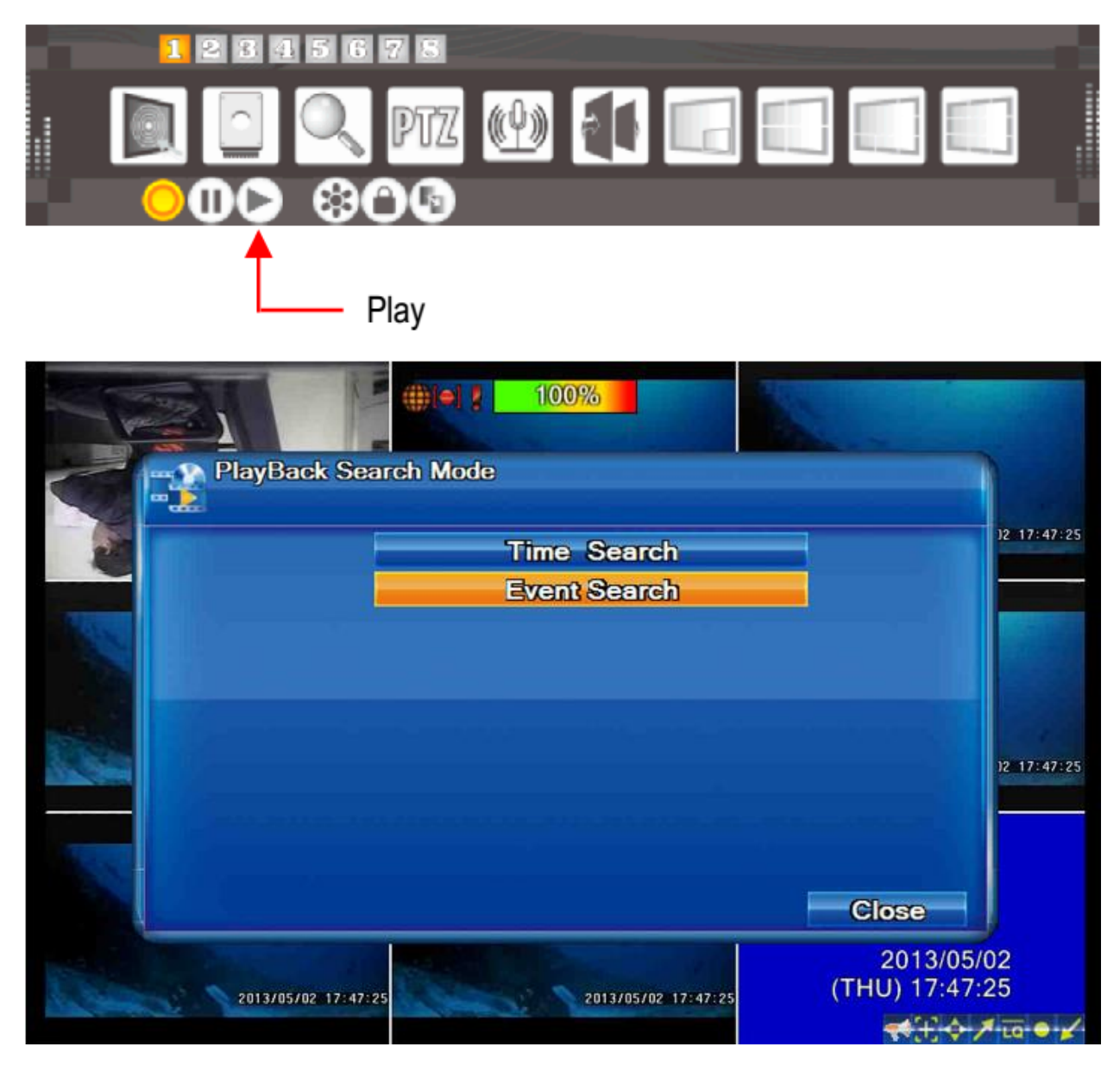

Time Search: Xem lại video theo thời gian

Event Search: Xem lại video theo sự kiện

Chọn ngày giờ muốn xem lại:

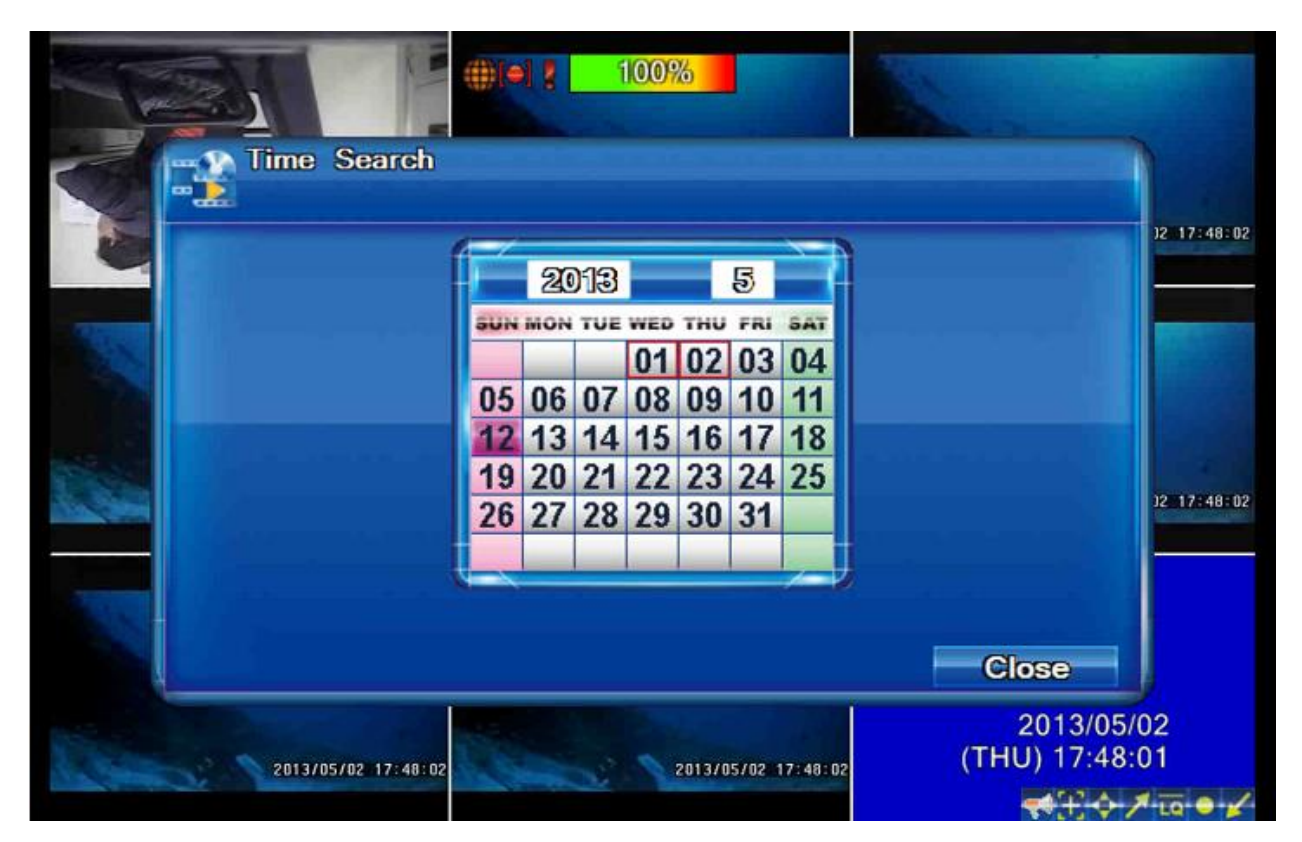

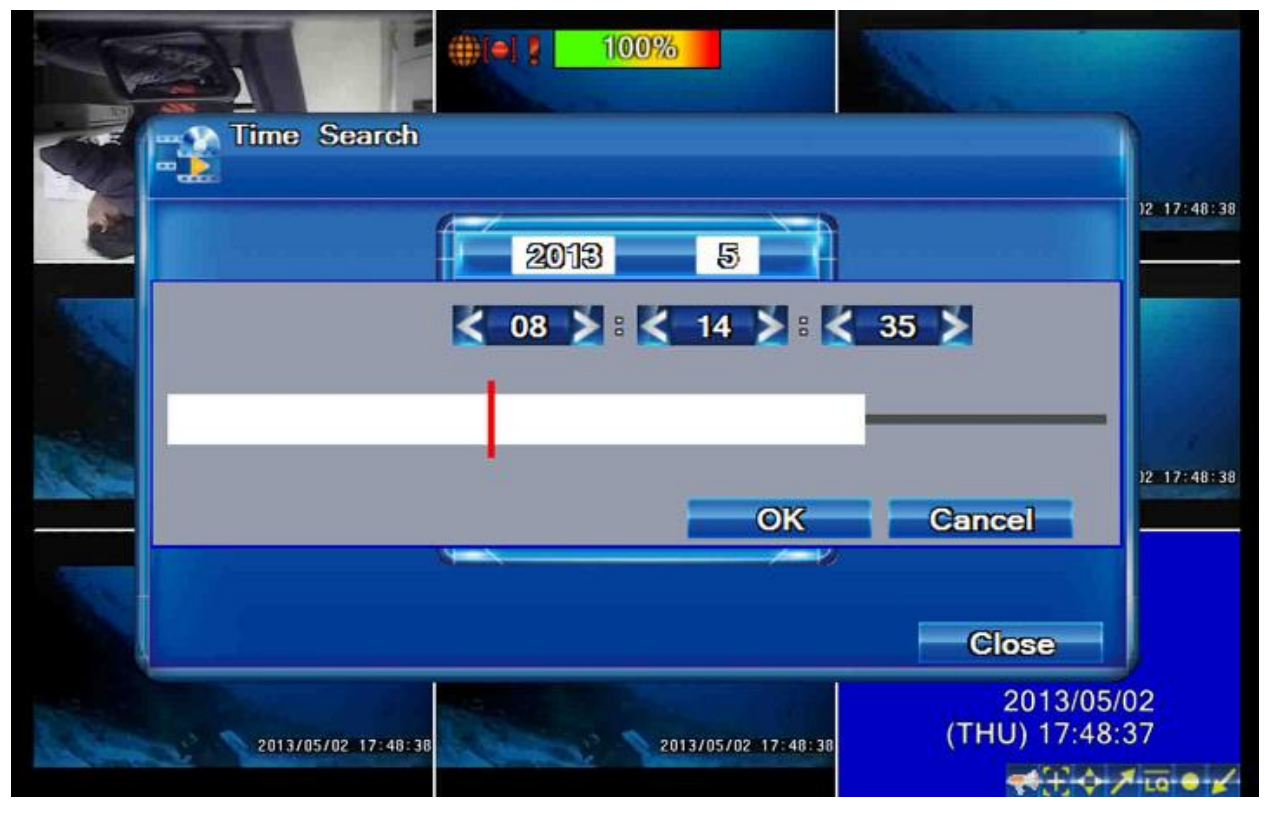

Bấm OK để bắt đầu xem lại.

Thanh điều khiển xem lại:

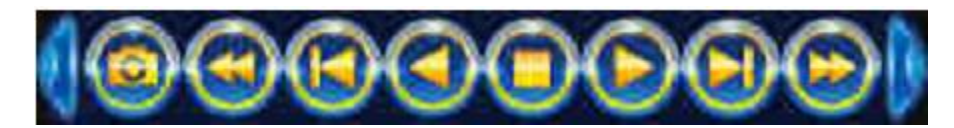

| Biểu tượng        | Chức năng                                                              |
|-------------------|------------------------------------------------------------------------|
|                   | Lưu ảnh hiện tại                                                       |
| $\odot$           | Tua lùi nhanh. Bấm để thay đổi các tốc độ 2X, 4X, 8X, 16X, 32X và 64X  |
| ( <b>2</b> )      | Tua lùi từng khung hình                                                |
| $\bigcirc$        | Tua lùi với tốc độ bình thường                                         |
| $\bigcirc$        | Dừng xem lại                                                           |
| $\diamond$        | Xem lại với tốc độ bình thường                                         |
| $\mathbf{\Sigma}$ | Tua tiến từng khung hình                                               |
| $(\mathbf{b})$    | Tua tiến nhanh. Bấm để thay đổi các tốc độ 2X, 4X, 8X, 16X, 32X và 64X |

#### 4. Sao lưu dữ liệu

Bấm vào nút BACKUP để bắt đầu sao lưu dữ liệu

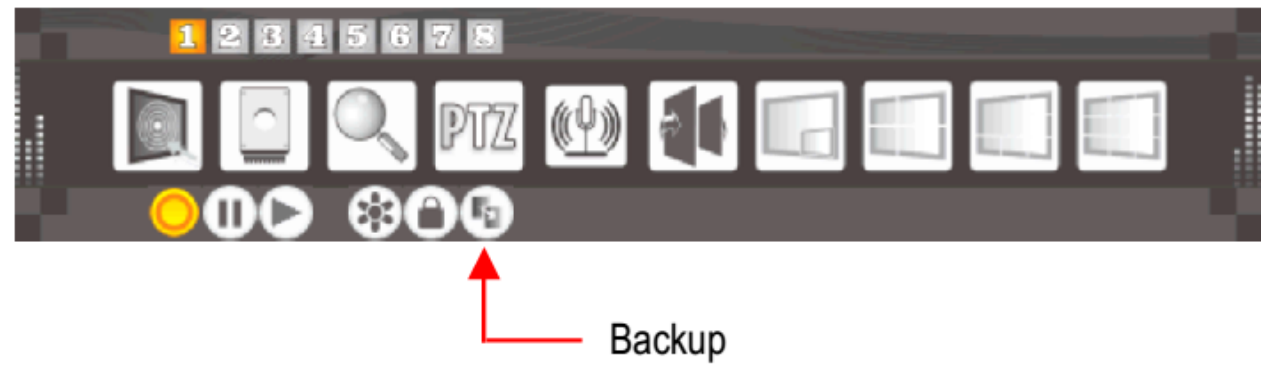

Chọn khoảng thời gian và các kênh camera cần sao lưu dữ liệu:

|         |                           | ()))ej (100%) |              | 1                             |                       |
|---------|---------------------------|---------------|--------------|-------------------------------|-----------------------|
|         | Data Backup               |               |              |                               |                       |
| S. Some | Start Time:               |               | 2013/0       | 5/02 00:00:00                 | 12 14:57:57           |
|         | End Time:                 |               | 2013/0       | 5/02 23:59:59                 |                       |
| Nº N    | Backup Channel            |               | F            | Channel                       |                       |
|         | <b>Backup Destination</b> |               | -            | N                             |                       |
|         | Free Space                |               |              | Refresh                       |                       |
| Sec.    | Request Space             |               |              | Calculate                     | 12-14-57-57           |
|         | Pause live vide           | 0             |              |                               | 12 14:37:37           |
| AL.     |                           |               |              |                               |                       |
|         |                           |               |              | Close                         |                       |
|         | 2013/05/02 14:57:57       | 2013/05       | /02 14:57:57 | 2013/05<br>(THU) 14:57<br>📢 🕂 | /02<br>:57<br>≯tq ● ✔ |

| Start Time         | Thời gian đầu                                                                |
|--------------------|------------------------------------------------------------------------------|
| End Time           | Thời gian cuối                                                               |
| Backup Chanel      | Chọn kênh camera để sao lưu                                                  |
| Backup Destination | Chon nơi lưu trữ dữ liệu sao lưu. Khi sao lưu dữ liệu lên USB, đầu ghi sẽ tự |
|                    | động coppy chương trình xem lại DVFPlayer vào trong USB                      |
| Free Space         | Dung lượng trống trên thiết bị USB                                           |
| Request Space      | Dung lượng dữ liệu sao lưu                                                   |

Xem lại dữ liệu sao lưu:

Mở chương trình DVFPlayer.exe trên máy tính:

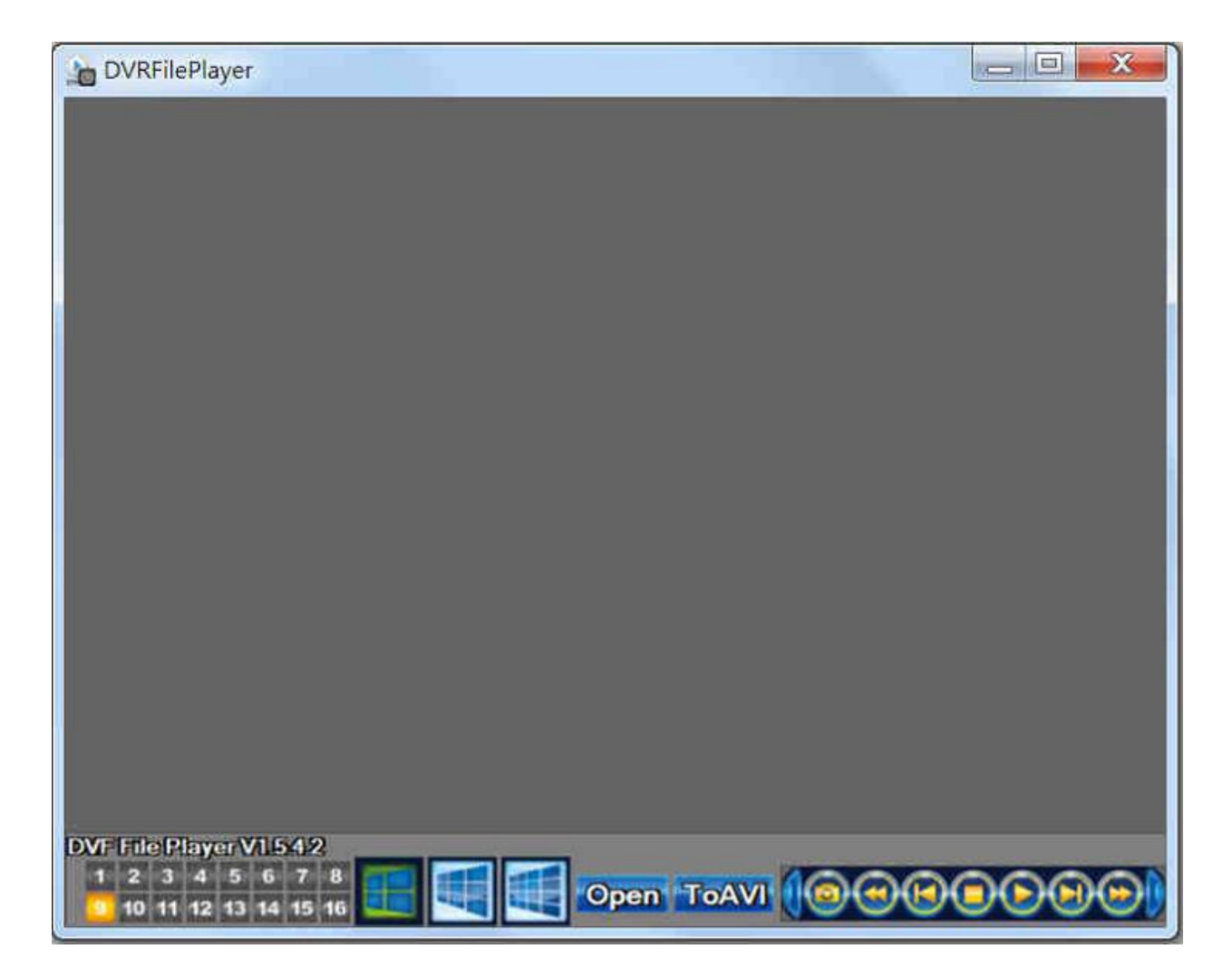

Click Open để mở file sao lưu:

| DVRFilePlayer                                                  | @                   |          |                              | ¢                                                          | - = X   |                |
|----------------------------------------------------------------|---------------------|----------|------------------------------|------------------------------------------------------------|---------|----------------|
| ø                                                              |                     | Computer | Desktop                      | r<br>130001.dv <del>f</del><br>Size: 121 M<br>Date modi    | ▼ ← 函 ඦ |                |
|                                                                |                     |          | File name:<br>Files of type: | 20130604-130001<br>DVF Files(".dvf)<br>T Open as read-only | -       | Open<br>Cancel |
| C (Users)user(Desktop)<br>1 2 3 4 5 6 7<br>9 10 11 12 13 14 15 | 20130604 130001 dvf | Open     | ToAVI                        | 0000                                                       | 000)    | William and    |

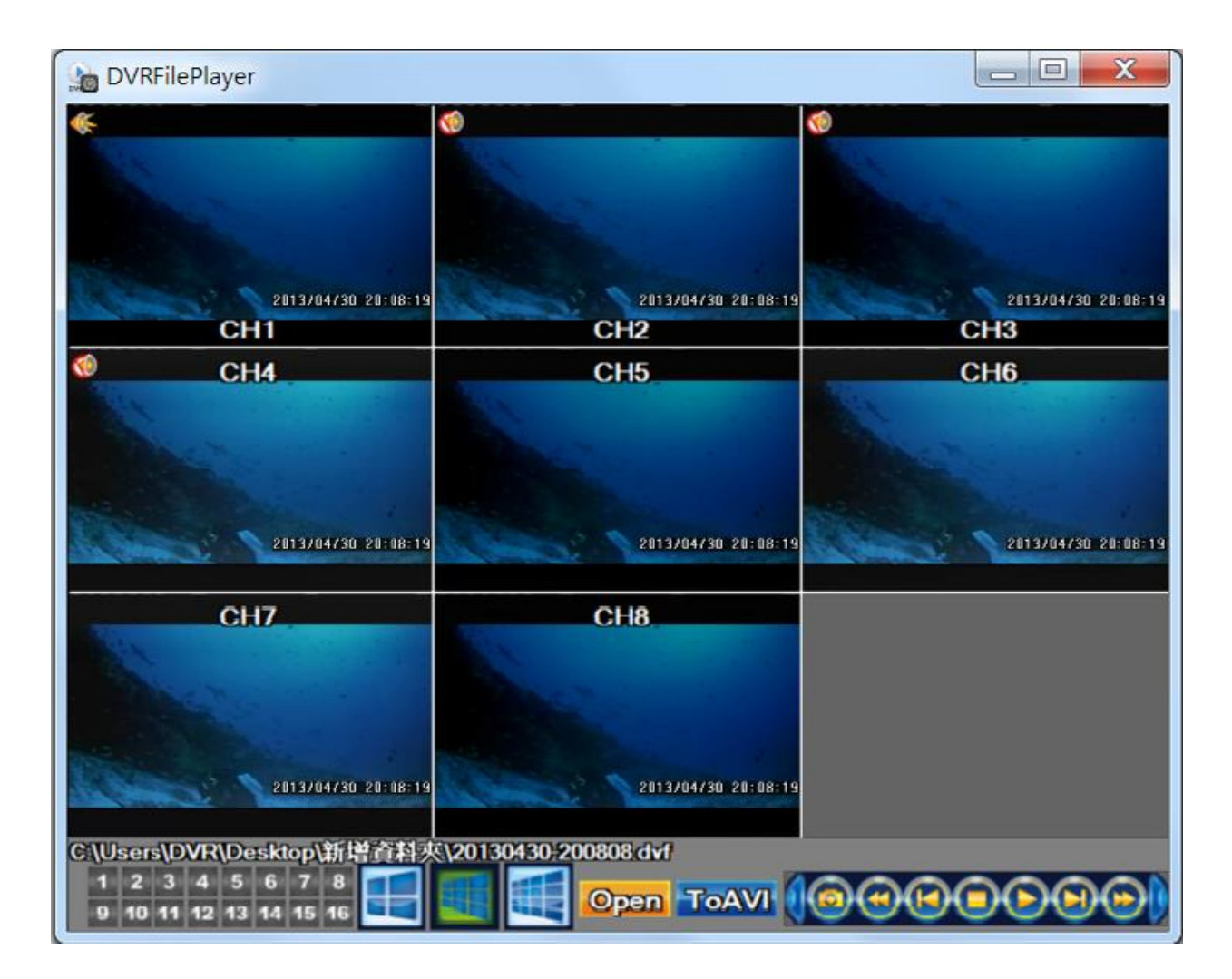

#### 5. Xem đầu ghi từ xa trên máy tính

Mở trình duyệt Internet Explorer trên máy tính, nhập vào địa chỉ đầu ghi. Đầu ghi sẽ yêu cầu nhập vào tên truy cập và mật khẩu:

| he server lilin                                | 304.dyndns.org at . requires a username and password.                                                         |
|------------------------------------------------|----------------------------------------------------------------------------------------------------|
| Varning: This<br>ent in an inse<br>onnection). | server is requesting that your username and password be<br>cure manner (basic authentication without a secure |
| N/                                             | admin                                                                                                    |
| - 100                                          |                                                                                                    |

Tên truy cập và mật khẩu mặc định là "admin" và "1111".

Tải về phần mềm DVRClient cho Windows:

| 🕤 🏐 🍯 http://iilin304.dyndns.org/                        | Ø + 2 C 🧔 DVR | × |  |  |
|----------------------------------------------------------|---------------|---|--|--|
| le Edit View Favorites Tools Help                        |               |   |  |  |
| IVE JPEG                                                 |               |   |  |  |
| ternat Monitor (Witcrosoft Internet Explorer 6, 7, 8, 9) | 2             |   |  |  |
| ownload DVR Client (Windows XP, Windows Vista,           | Windows 7)    |   |  |  |
| ownload File Player (Windows XP, Windows Vista, V        | Windows 7)    |   |  |  |
| ownload Eile Player (Windows XP, Windows Vista, 3        | Windows 7)    |   |  |  |
| ownload Eile Player (Windows XP, Windows Vista, 3        | Windows 7)    |   |  |  |
| ownload Eile Player (Windows XP, Windows Vista, 3        | Windows 7)    |   |  |  |

### Bấm Save để lưu lại chương trình DVRRemoteAP.exe vào máy tính.

| E http://lilin304.dyndns.org/                                                                                                    | ₽ - 2 C @ DVR          | × |                     |
|----------------------------------------------------------------------------------------------------|------------------------|---|---------------------|
| File Edit View Favorites Tools Help                                                                                                    |                        |   |                     |
| <u>.IVE JPEG</u><br>internet Monitor (Microsoft Internet Explorer 6, 7, 8, 9)<br>Download DVR Client (Windows XP, Windows Vista, Windows 7)<br>Download File Player (Windows XP, Windows Vista, Windows 7) |                        |   |                     |
| Do you want to run or save DVRRemoteAP.exe (122 KB) from                                                                                                    | n lilin304.dyndns.org? |   | Run Save 🔻 Cancel 🗙 |

Chạy chương trình DVRRemoteAP.exe, nhập vào các thông số như địa chỉ IP của đầu ghi (DVR Address), cổng web (DVR port), tên truy cập và mật khẩu:

| D             | 1                   |       |
|---------------|---------------------|-------|
| Records :     |                     | 5     |
| DVR Address : | LILIN304.DYNDNS.ORG |       |
| DVR Port :    | 80                  |       |
| Username :    | admin               |       |
| Password :    | •••••               |       |
| Remark :      |                     |       |
| Save Passwo   | rd D                | elete |
|               |                     |       |

Sau đó bấm OK để bắt đầu truy cập đầu ghi:

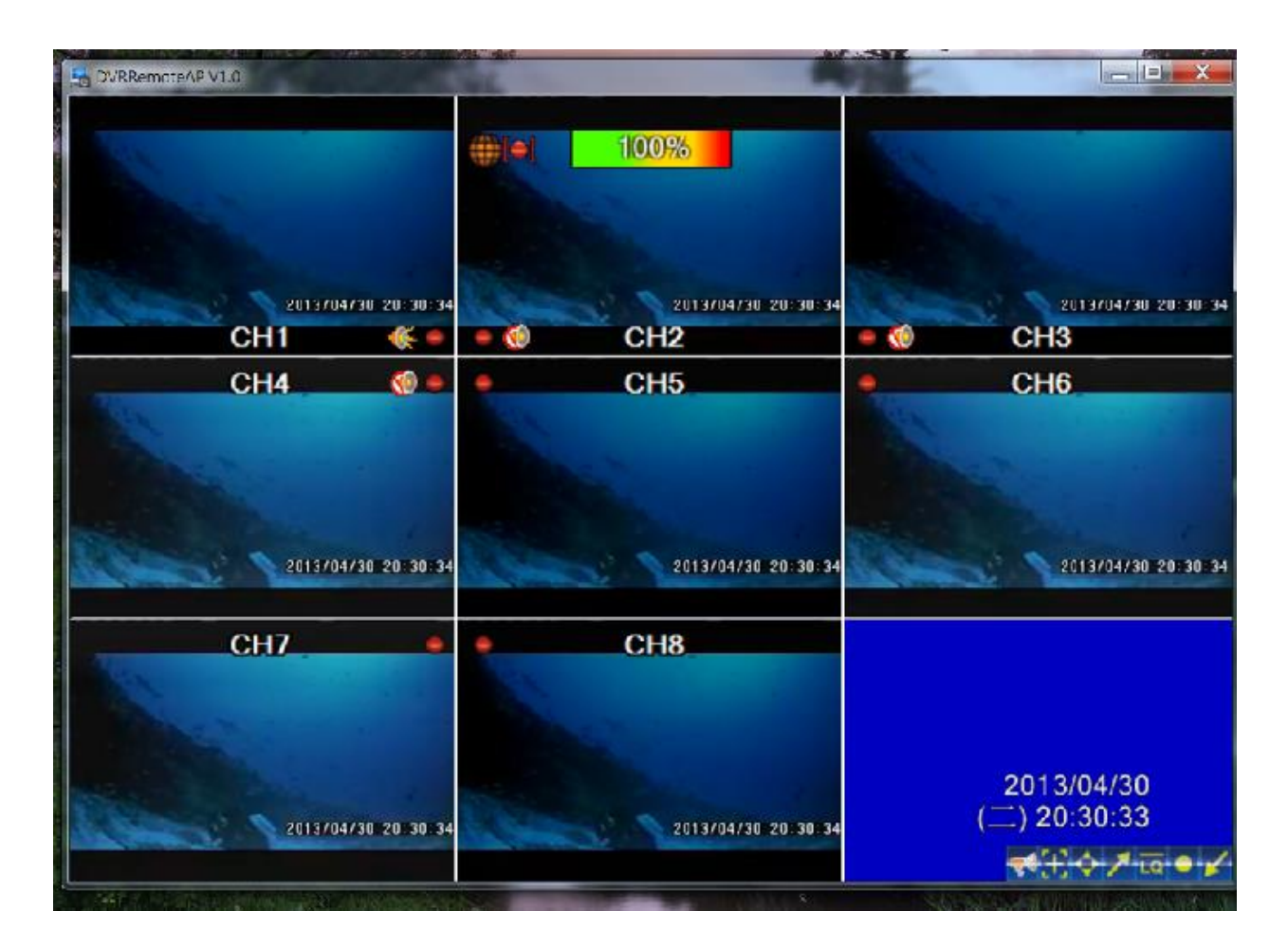

6. Xem đầu ghi trên di động

iPhone, iPad: Vào kho ứng dụng App Store, tìm và tải phần mềm iViewer DVR:

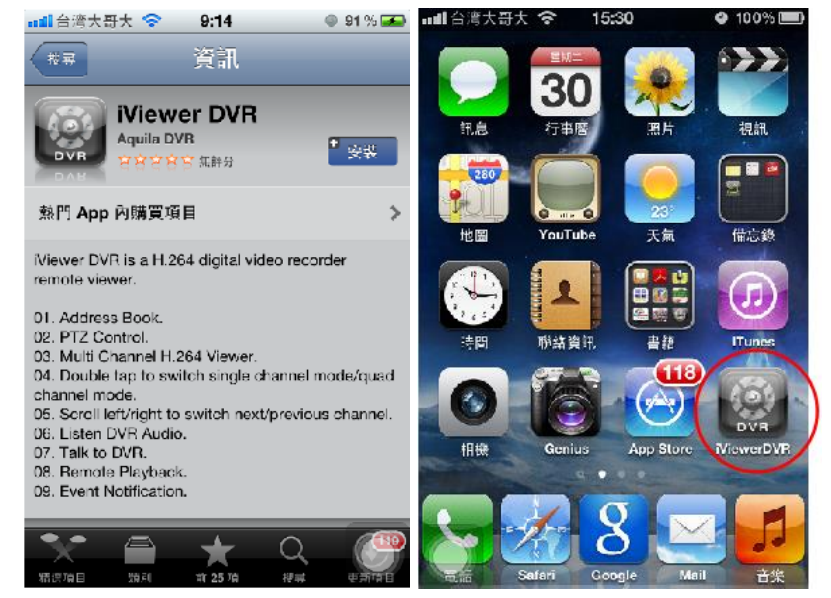

| W:0<br>LQ<br>Quad Mode | <ul> <li>89%</li> <li>00:00:00</li> <li>50:00:00</li> </ul> | •••••• VinaPhone 중<br>Back | 16:41  | Ø 88%    |
|------------------------|-------------------------------------------------------------|----------------------------|--------|----------|
|                        |                                                             |                            |        |          |
| LQ/HQ                  |                                                             |                            |        |          |
|                        |                                                             | ADD Ed                     | lit Re | emove Go |

Thêm đầu ghi vào trong danh sách:

Nhập vào các thông tin: địa chi IP, cổng, tên truy cập, mật khẩu:

| ••••• Vin      |               | 16:    | 42       |     | • •  | 88% |          |
|----------------|---------------|--------|----------|-----|------|-----|----------|
| DVR N          | DVR Name dvr  |        |          |     |      |     |          |
| Address & Port |               |        |          |     |      |     |          |
|                | dyndns.org 89 |        |          |     |      |     |          |
| User N         | Vame          |        | P        | ass | word | ł   |          |
| admi           | n             |        | •••      | ••  |      |     |          |
|                | Def           | ault A | uto      | Cor | nec  | t   |          |
|                | Show          | All C  | НC       | n C | onn  | ect |          |
|                | Cancel        |        |          | S   | ave  |     |          |
| 1 2            | 3 4           | 5      | 6        | 7   | 8    | 9   | 0        |
| - /            | :;            | (      | )        | ₫   | &    | @   | "        |
| #+=            | . ,           | ?      | <u>}</u> | !   | ,    |     | $\times$ |
| ABC 🧲          | ₽             | dấu d  | cách     |     |      | Xon | g        |

Chọn đầu ghi trong danh sách, bấm Go để kết nối và xem hình ảnh:

|                  |       |              | ••••• VinaPhone | <b>२</b> ∦ 16:43                         | ۵ 88% 🔳  |
|------------------|-------|--------------|-----------------|------------------------------------------|----------|
| ●●●● VinaPhone 훅 | 16:42 | 🕑 🏵 88% 🔳    |                 |                                          | 0        |
| Back             | dvr   | Notification | BW:63216        |                                          | 00:00:09 |
|                  |       |              | LQ              | avr                                      |          |
| dvr              |       |              |                 | CH1-CH8                                  | 14       |
|                  |       |              | ALE CONTRACTOR  | NEELELANISIE                             |          |
|                  |       |              |                 | S. S. S. S. S. S. S. S. S. S. S. S. S. S |          |
|                  |       |              | NUMERORA        | VIDEO LOSS                               |          |
|                  |       |              |                 | LQ/HQ                                    |          |
| ADD Ed           | it Re | emove Go     | <b>*</b>        |                                          |          |

Trên Android: Tìm và tải về phần mềm iViewer DVR trên Google Play Store:

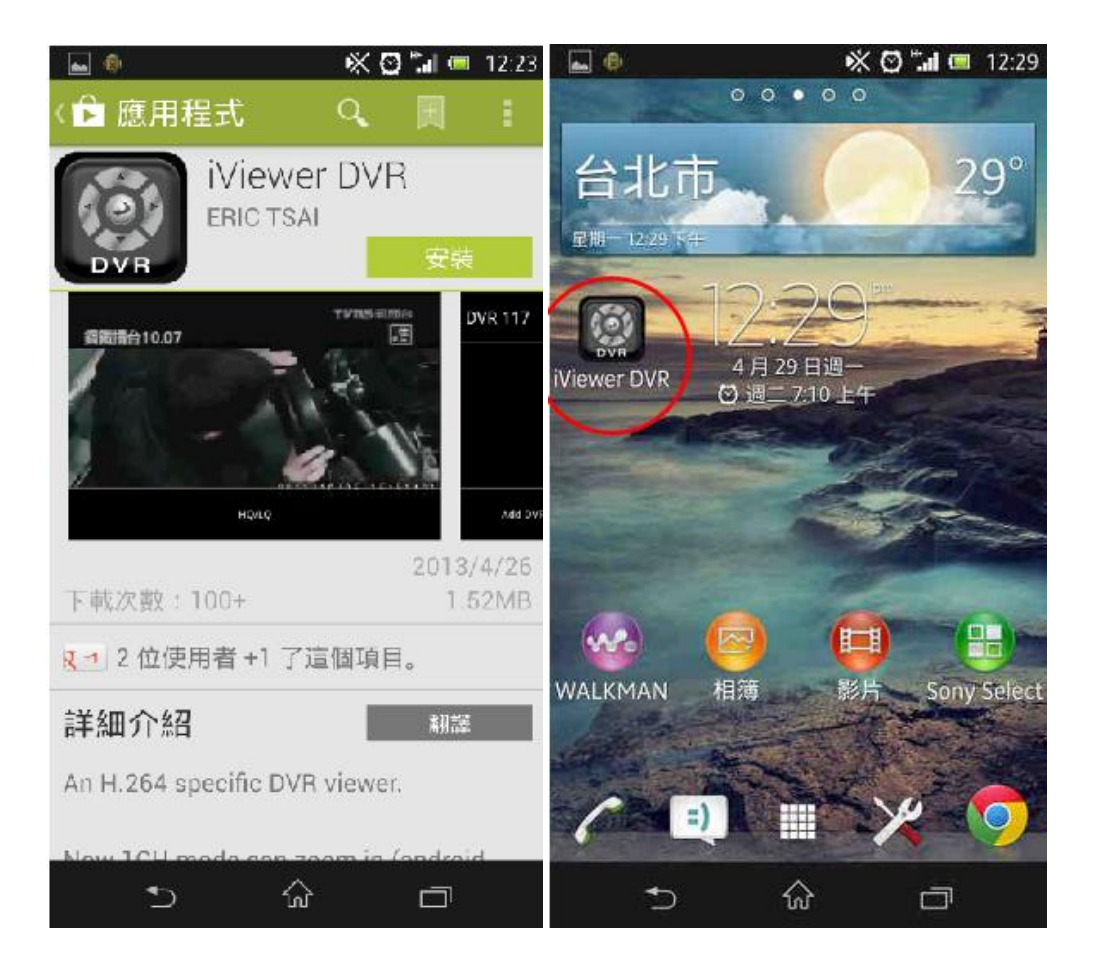

Bấm vào menu trên điện thoại để thêm mới đầu ghi:

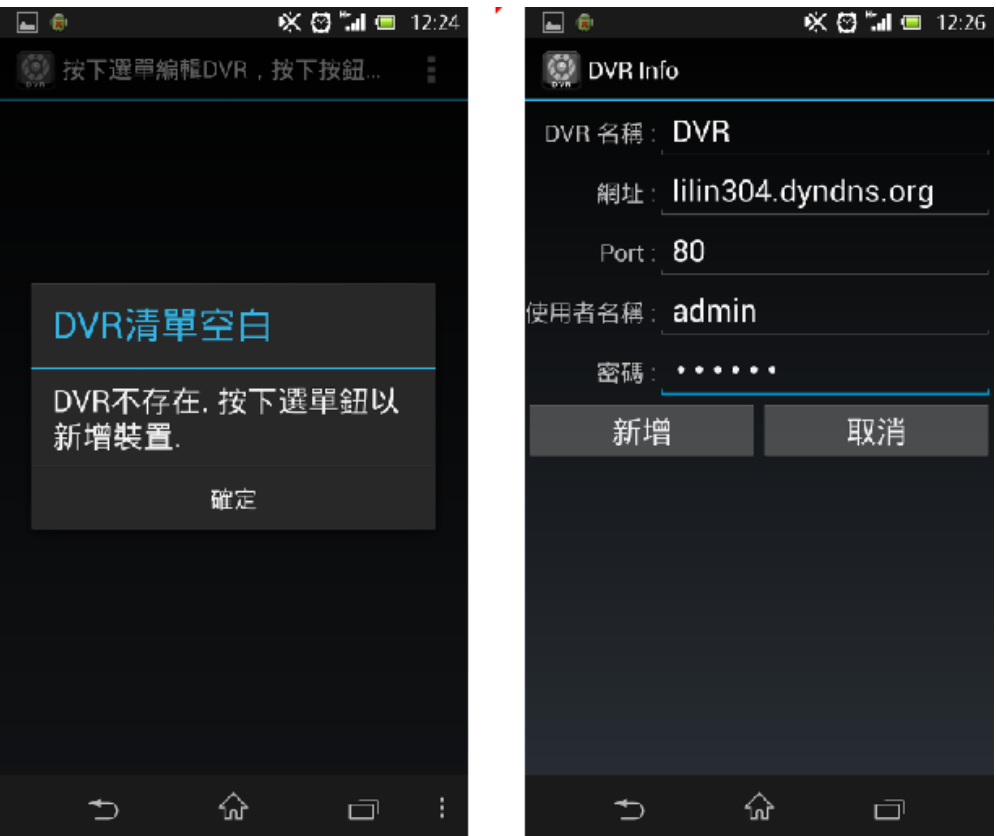

Chọn đầu ghi tronh danh sách để hiển thị hình ảnh:

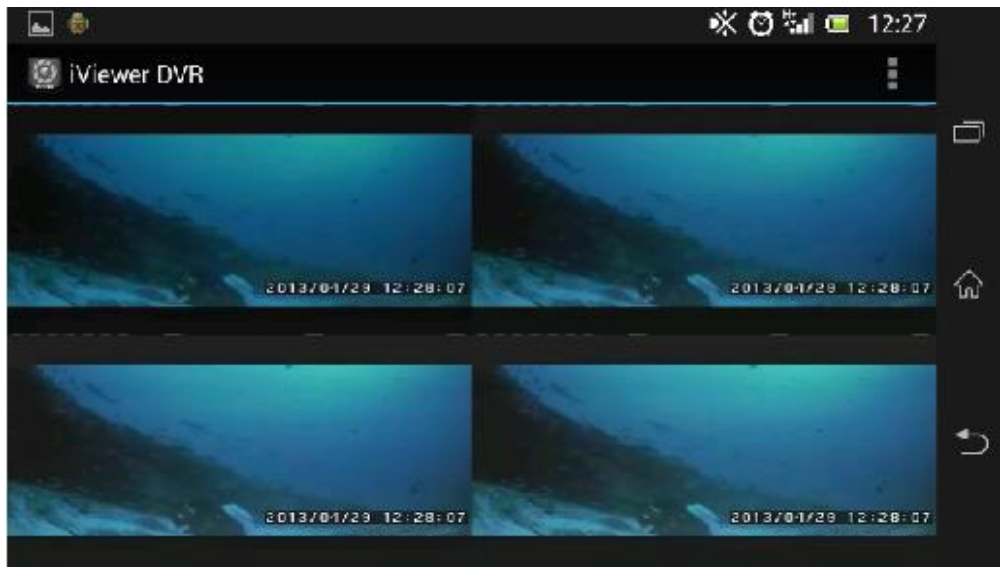